## 13.Онлайн услуги за студентски общежития

## 13.1 Подаване на молби за общежития

При избор на тази опция от менюто първоначално се появява описание на всички възможности ,критерии и необходими условия за кандидатстване за общежитие.След натискане на бутон "Продължи" на екрана се показва списък от критериите за избор на студента за критерия ,с който ще участва в класирането, място ,в което той да въведе средния си успех от предходните 2 семестъра и възможност за отбелязване дали иска да живее в блока и стаята ,в която е живял досега. Системата автоматично му попълва блака и стая ,ако е заявил това.Дава му се входящ номер и съобщение за успешно подадена молба. Изпраща му се и съобщение на email за успешно подадената молба и входящ номер.

## 13.2 Проверка на параметри за класиране, резултата от класиране

При избор на тази опцив на екрана се появява информация за входящия номер, входящия номер от молбата ,успеха ,с който участва в класирането, блок и стая ,които студентът би желал да запази, След извършване на класиране се появява съобщение дали е класиран или не и в кой блок и стая е настанен ,ако е класиран

| УНИВЕРСИТЕТ ЗА НАЦИОНАЛНО И СВЕТОВНО СТОПАНСТВО                                                           |                                        |                |  |  |  |  |  |
|----------------------------------------------------------------------------------------------------|----------------------------------------|----------------|--|--|--|--|--|
|                                                                                                    | Уеб Студент Schlapena & Васола Донны V |                |  |  |  |  |  |
| Следване                                                                                                  |                                        |                |  |  |  |  |  |
| Оценки<br>Сполон иллог                                                                                    | Данни от подадена молба                |                |  |  |  |  |  |
| Мооде и университетска поща                                                                               | Входящ номер                           | 100956         |  |  |  |  |  |
| Оклайк плащане                                                                                            | Enox                                   | 23A            |  |  |  |  |  |
| Дипломиране                                                                                               | Cras                                   | 320            |  |  |  |  |  |
| извыредна годишна поправителна сесия                                                                      | Критерий                               | Общо основание |  |  |  |  |  |
| Оощенития                                                                                                 | Деклариран успех                       | 5,31           |  |  |  |  |  |
| чалын<br>Данни за общажития<br>Данни за задължания<br>Плащане на задължания                               | Данни от класирането                   |                |  |  |  |  |  |
| Стипендии                                                                                                 | Класиран                               | ДА             |  |  |  |  |  |
| Важни указания за кандидатите                                                                             | Причина за некласиране                 |                |  |  |  |  |  |
| Подаване на декларация                                                                                    | MacTasian                              |                |  |  |  |  |  |
| Основни данни за класиране                                                                                | Блек                                   | 23A            |  |  |  |  |  |
| Избираеми дисциплини                                                                                      | Cran                                   | 320            |  |  |  |  |  |
| Подаване на заявление<br>Резултати от класиране<br>Информация за дисциплините<br>Избор на втори чужд език |                                        |                |  |  |  |  |  |
| Ги II курс                                                                                                |                                        |                |  |  |  |  |  |
| Спорт<br>Класиране спед втори курс                                                                        |                                        |                |  |  |  |  |  |
| Кариерен център 🛩                                                                                         |                                        |                |  |  |  |  |  |
|                                                                                                    |                                        |                |  |  |  |  |  |

**13.3** Показване на задължения. Настанените студенти могат да проверят неплатените си наеми и консумативи, избирайки от менюто проверка на задължения

|                                                                                                    |                                                                                                    | Уеб Студен                                                                                                    | π    |      | C Cro | бщения 👤 Василка Динчева 🛩 |  |  |  |
|----------------------------------------------------------------------------------------------------|----------------------------------------------------------------------------------------------------|----------------------------------------------------------------------------------------------------|------|------|-------|----------------------------|--|--|--|
| Следване                                                                                                  |                                                                                                    |                                                                                                    |      |      |       |                            |  |  |  |
| Оценки<br>Среден услек<br>Онгайн плацане<br>Дипловиране<br>Извъчрядна поривителна сесия                   | Във връзка с извънредното положение в страната и взетите мерки срещу борбата с COVID 19, П°CCO° - УНСС дава възможност на студентите, живеещ<br>студентско общежитие на УНСС, да заплатят своите наеми и консумативи по банков път Тук можете да видите задълженията си към П°CCO°. При възникн<br>въпроси може да се обаждате на съответните телефони: 02/8165886; 02/8165887; 02/8165854 |                                                                                                    |      |      |       |                            |  |  |  |
| Общежития                                                                                                 | Важно!!! В платежното на                                                                                                    | 🕛 Важно!!! В платежното нареждане се записват ЕГН, факултетен №, три имена на студента и точната сума, която виждате в профила си /без да се закръглява/.                                                                                            |      |      |       |                            |  |  |  |
| Молби<br>Дании за общежития<br>Дании за задължения<br>Плащане на задължения                               | Преводи не се извършват                                                                                                    | Преводи не се извършват последните два дни на месеца!<br>Банкова сметка на П°ССО° - УНСС:<br>П°ССО°-УНСС IBAN: BG31UNCR96603118663515 УНИ КРЕДИТ БУЛБАНК<br>Това е сметка само за плащане на запължения към общежита и Не е за семестриални такси!!! |      |      |       |                            |  |  |  |
| Стипендии<br>Важни указания за кандидатите                                                                | голина                                                                                                    | Mecell                                                                                                    | наем | вода | TOK   | ofillo                     |  |  |  |
| Подаване на декларация<br>Основни данни за класиране                                                      | 2020                                                                                                    | октомври                                                                                                    | 47,5 | 4,83 | 8,97  | 61,3                       |  |  |  |
| Избираеми дисциплини                                                                                      |                                                                                                    |                                                                                                    |      |      |       |                            |  |  |  |
| Подаване на заявление<br>Резултати от класиране<br>Информация за дисциплините<br>Избор на втори чужд език | Първа стр. 1 Последна стр.                                                                                                    |                                                                                                    |      |      |       |                            |  |  |  |
| Ги II курс                                                                                                |                                                                                                    |                                                                                                    |      |      |       |                            |  |  |  |
| Спорт<br>Класиране след втори курс                                                                        |                                                                                                    |                                                                                                    |      |      |       |                            |  |  |  |
| Кариерен център 🛩                                                                                         |                                                                                                    |                                                                                                    |      |      |       |                            |  |  |  |
|                                                                                                    |                                                                                                    |                                                                                                    |      |      |       |                            |  |  |  |
|                                                                                                    |                                                                                                    |                                                                                                    |      |      |       |                            |  |  |  |

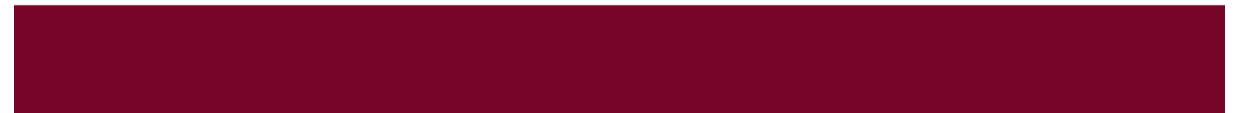

На екрана се появява таблица със задълженията - наем, ток, вода ,обща сума и година и месец ,за която се дължи. Отгоре е изписана банковата сметка на ПССО и необходимите данни ,които трябва да попълни студента , ако е решил да заплати наема си с банков превод.